## **1** Installation

## 1.1 Symbolforklaring

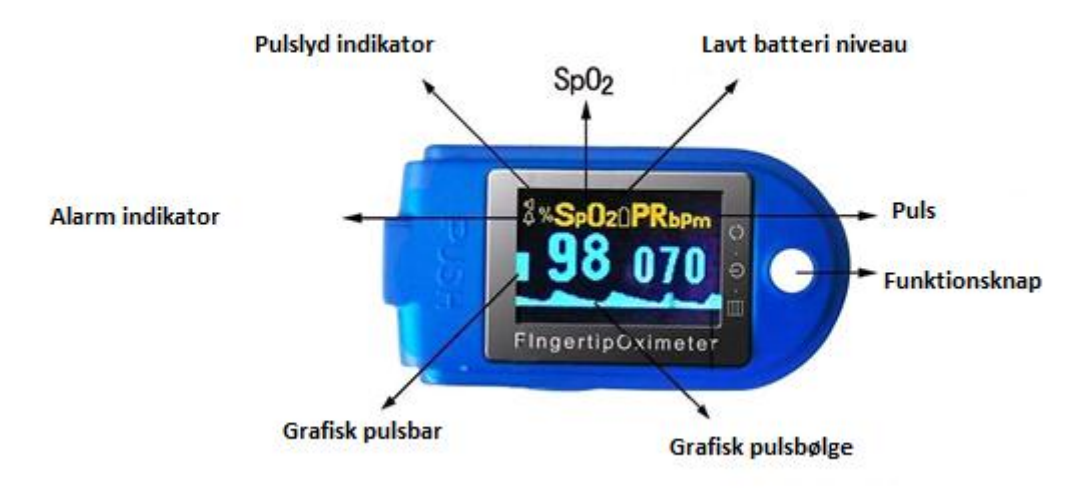

Figur 1. Front

#### 1.2 Installation af batteri

- A. Fjern bagklappen og indsæt 2 x AAA batterier.
- **B.** Sæt bagklappen på igen

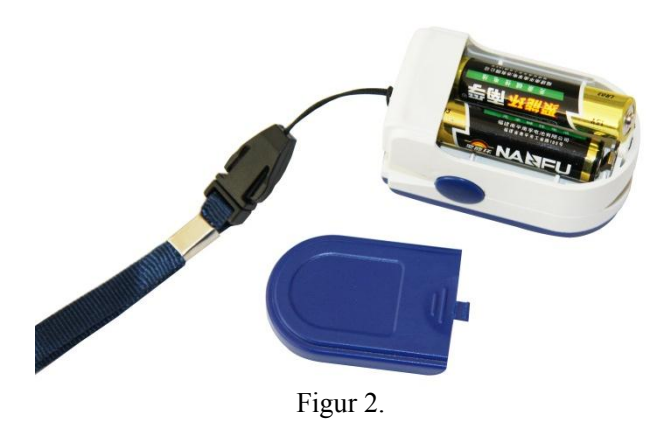

# 2 Brug af instrumentet

- a) Åbn oxymeteret og placer fingeren på gummipuden. Luk herefter instrumentet omkring fingeren.
- d) Ryst ikke fingeren og hold patienten i ro under prøvetagningen.
- e) Aflæs data direkte på displayet.

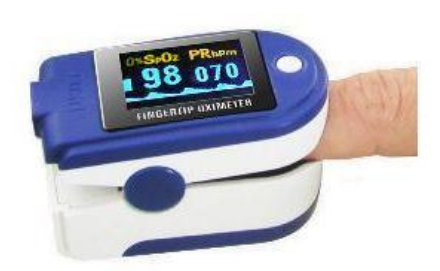

Figur 3. Korrekt placering af finger

### 2.1 Ændring af displayretning og udseende

Et kort tryk på funktionsknappen vil ændre displayretningen og udseende. Der findes 6 forskellige variationer.

# **3** Menufunktioner

Hold funktionsknappenrne nede i ca. 1 sek. og du vil herved få adgang til instrumentets menufunktioner.

I menuen er der mulighed for indstilling af følgende parametre: Alarmer, Pulslyd, Alarmgrænser og Dataoptagelse.

Forklarende tekst

Klik = Kort tryk på funktionsknappen

**Tryk** = Længere tryk på funktionsknappen (1sek.)

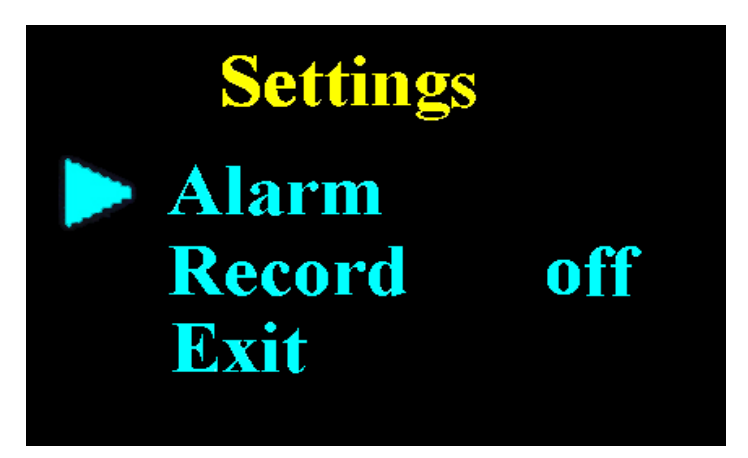

Figur 3. Hovedmenu

### 3.1 Alarmindstilling

Klik på funktionsknappen for at komme til "Alarm". Tryk på funktionsknappen for at åbne alarmfunktionerne. Nedenstående billede vises.

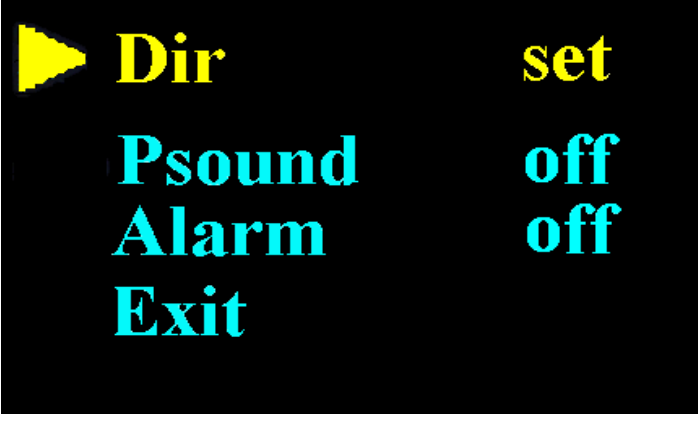

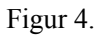

#### 3.1.1 Regulering af øvre og nedre grænse for alarmer

I alarmmenuen klikkes der på funktionsknappen, for at komme til "Dir". Her trykkes funktionsknappen for at åbne menuen for fastsættelse af øvre og nedre grænser.

Nedenstående billede fremkommer.

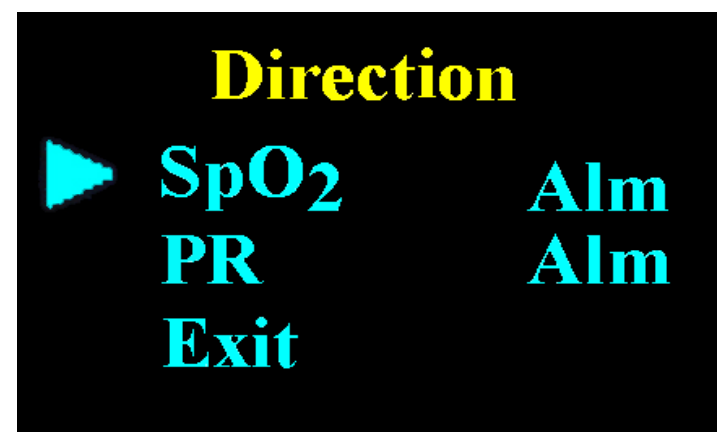

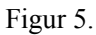

Klik på funktionsknappen for at gå til "SpO<sub>2</sub> Alm" eller "PR Alm". Tryk herefter på funktionstasten for at definerer de øvre og nedre grænser for SpO<sub>2</sub> eller PR.

Nedenstående billede fremkommer.

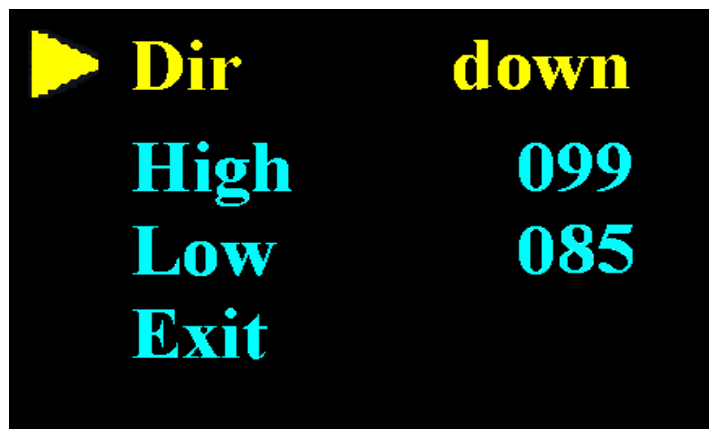

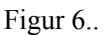

Klik på funktionsknappen for at komme til "Dir", tryk herefter på funktionsknappen for at vælge "up" eller "down". Dette vil efterfølgende bestemme hvilken retning den øvre og nedre grænse justeres i.

For fx at hæve den øvre grænse for  $SpO_{2}$ , sættes "Dir" til "Up". Klik herefter på funktionsknappen for at gå til "High". Tryk herefter på funktionsknappen indtil den ønskede værdi er vist.

Når de ønskede værdier er valgt vælges "Exit" for at forlade menuen.

Samme fremgangsmåde benyttes til definering af pulsgrænserne.

#### 3.1.2 Pulslyd

I alarmmenuen klikkes der på funktionsknappen for at gå til "Psound". Herefter trykkes på funktionstasten for at væge "on" eller "off".

#### 3.1.3 Alarm

I alarmmenuen klikkes der på funktionsknappen for at gå til "Alarm". Herefter trykkes på funktionstasten for at væge "on" eller "off".

Exit vælges for at forlade menuen.

#### 3.2 Slukning af instrumentet

Hvis instrumentet ikke registrerer nogen finger, når den står i måletilstand, vil den automatisk efter 5 sek. slukke.

## 4. Lagring af data

Instrumentet er i stand til at gemme data svarende til 24 timer. Disse data kan overføres til en PC, via den medfølgende software.

#### 4.1 Lagring menu

I hovedmenuen klikkes funktionsknappen for at komme til "record". Tryk herefter for at vælge "on" eller "off". "On" for at tillade instrumentet at gemme data og "off" for at forbyde instrumentet i at gemme data.

Hvis lagring slåes til vil data kun kunne evalueres via PC softwaren.